# ವಿದ್ಯುತ್ ಪರಿವೀಕ್ಷಣಾಲಯ ಇಲಾಖೆ **Department Of Electrical Inspectorate Application for Payment of Electricity Tax -Non Licensees**

ವಿದ್ಯುತ್ ತೆರಿಗೆ ಪಾವತಿಸಲು ಅರ್ಜಿ-ಪರವಾನಗಿ ಇಲ್ಲದವರು

### 1.Enter the Seva Sindhu portal

| Supported browser versions are Internet explorer 9-                                                                                                    | , Mozilla 50+ and Chrome 52+                                                                                                    | A' A A 📃 🔜 ಶನ್ನಡ                                                          |
|----------------------------------------------------------------------------------------------------|----------------------------------------------------------------------------------------------------|---------------------------------------------------------------------------|
|                                                                                                    | ಸೇವಾ ಸಿಂಧು<br>SEVA SINDHU                                                                                                    | Abera Carl                                                                |
|                                                                                                    | ABOUT SEVA SINDHU DEPARTM                                                                                                    | MENTS & SERVICES SERVICE CENTERS FAQ CONTACT                              |
|                                                                                                    |                                                                                                    | Search Service Q X Close                                                  |
| Revenue Department                                                                                                    | + Transport Department                                                                                                    | + Department of AnimalHusbandry and Veterinary Services                   |
| Commercial Taxes Department                                                                                                    | + Ayush Department                                                                                                    | + Department for the Empowerment of Differently Abled and Senior Citizens |
| Drugs Control Department                                                                                                    | + Youth Empowerment & Sports Department                                                                                                    | + Department of Public Instruction                                        |
| Food And Civil Supplies Department                                                                                                    | + Department of Information and Public Relations                                                                                                    | - Department of Electrical Inspectorate                                   |
| ► Planning Department                                                                                                    | + Department of Kannada & Culture                                                                                                    | Payment of Electrical Tax - Licensees                                     |
|                                                                                                    |                                                                                                    |                                                                           |
|                                                                                                    |                                                                                                    | Appeal for Grievances                                                     |
|                                                                                                    |                                                                                                    | + Health And Family Welfare                                               |
|                                                                                                    |                                                                                                    | 1 2                                                                       |
| Seva Sindhu is an initiative of Govt of<br>citizens. Seva Sindhu will be integrated wi<br>centers such as Bangalore One, CSC Cem<br>aims to bring to all departmental services | Kamataka to deliver the Government services at the doorsteps of the<br>th various service delivery channels of Govt of Kamataka, citizen service<br>ters, Kamataka One, Atalij Jana Snehi Kendra and Bapuji Kendras and<br>on one platform. The objective is to provide Government services in a | 12<br>Appeal for Grievances                                               |
| cashless, faceless and paperless manner.                                                                                                    | It is step towards provision of accessible, cost-effective, accountable and                                                                                                    | 12 Ex oratia Sanction for Sheep and Goat                                  |

### 2. Select the service to be applied

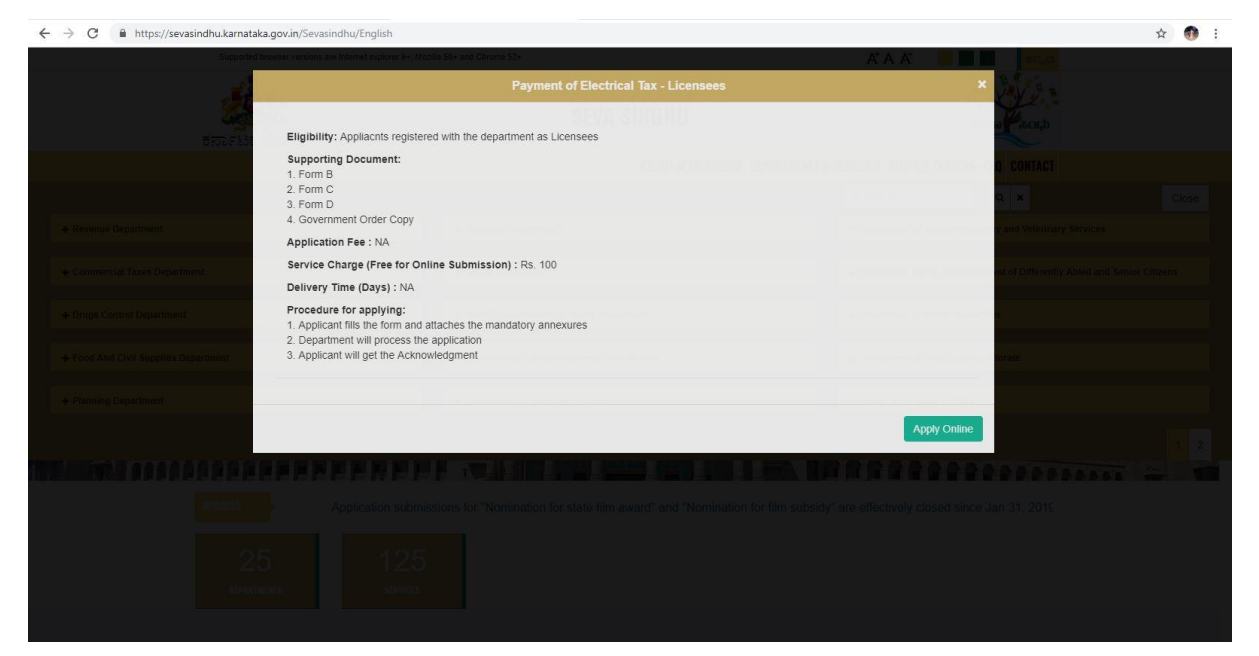

## 3.Login to view and apply to the service

| ಕನಾ | SEVA SI                                    | NDHU Read Acuto               |  |
|-----|--------------------------------------------|-------------------------------|--|
|     | Apply for Service                          | Check Your Application Status |  |
|     | KA003515<br>                               | Select Department             |  |
|     | Forgel Password   New user ? Register here | Check Status Now              |  |
|     |                                            |                               |  |
|     |                                            |                               |  |

## 4.Select the service to be applied

| https://service   | online.go   | v.m/configureka/beneficiaryPrimaryServiceList.do?OWASP_CSRFTC                          | DKEN=LUZ8-17DM-AS27-1UBJ-4ULB-PL8P-U | 8RY-71YC                                         | Q \$           |
|-------------------|-------------|----------------------------------------------------------------------------------------|--------------------------------------|--------------------------------------------------|----------------|
|                   |             | ಕರ್ನಾಟಕ ಸರ್ಕಾರ                                                                         | ಸೇವಾ ಸಿಂಧು<br>Seva Sindhu            | Rena Rena                                        |                |
| enu =             |             |                                                                                        |                                      | nh cel                                           | mea Language 🌡 |
| ile <             |             |                                                                                        |                                      |                                                  |                |
| vices 👻           | Apply For S | ervices / View All Available Services                                                  |                                      |                                                  |                |
| railable services |             |                                                                                        |                                      |                                                  |                |
| of Application <  |             | view All States                                                                        |                                      | y Services                                       |                |
| k Operations <    |             |                                                                                        |                                      | s                                                | aarch:         |
| -                 | SLNo. 11    | Service Name                                                                           |                                      | 11 Department Name                               | ⊥† State       |
| 1                 | 1           | Application for Admission extract                                                      |                                      | Department of Collegiste Education               | KARNATA        |
| 2                 | 2           | Application for advertisements in souvenirs and special issues                         |                                      | Department of Information and Public Relations   | KARNATA        |
|                   | 3           | Application for appointment on compassionate grounds Group C posts                     |                                      | Department of Personnel & Administrative Reforms | KARNATA        |
| 4                 | 4           | Application for appointment on compassionate grounds Group D posts                     |                                      | Department of Personnel & Administrative Reforms | KARNATA        |
| 3                 | 5           | Application for approval to obtain Provisional Degree Certificate                      |                                      | Department of Collegiate Education               | KARNATA        |
| e                 | 6           | Application for booking Yavanika auditorium in State Youth Centre Bangalore            |                                      | Department of Youth Empowerment and Sports       | KARNATA        |
| 2                 | 7           | Application for Corrected Diploma Certificate                                          |                                      | Directorate of Technical Education               | KARNATA        |
| 8                 | 8           | Application for Corrected Diploma Marks card                                           |                                      | Directorate of Technical Education               | KARNATA        |
| 9                 | 9           | Application for Dhanasahaya Scheme for Cultural Societies and Trusts                   |                                      | Department of Kannada & Culture                  | KARNATA        |
| 1                 | 10          | Application for Dhanasahaya Scheme towards purchase of Costumes and Musical Inst       | ruments                              | Department of Kannada & Culture                  | KARNATA        |
| 1                 | 11          | Application for Duplicate Diploma Certificate                                          |                                      | Directorate of Technical Education               | KARNATA        |
| 3                 | 12          | Application for Duplicate Diploma Marks Card                                           |                                      | Directorate of Technical Education               | KARNATA        |
| 3                 | 13          | Application for e-Khata Transfer / ಇ-ಖಾತಾ ವರ್ಗಾವಣೆಗಾಗಿ ಅರ್ಜಿ                           |                                      | Bangalore Development Authority                  | KARNATA        |
| 3                 | 14          | Application for issuance of new license to the contractor under the Contract Labour Ac | t, 1970                              | Department of Labour                             | KARNATA        |
| 3                 | 15          | Application for Issue of Building License                                              |                                      | Karnataka State urban Development Department     | KARNATAI       |
| 1                 | 16          | Application for issue of Degree Certificate                                            |                                      | Tumkur University                                | KARNATA        |

|                                  |                                                                   | in an manaatory in                                                                      |                                                       |                     |
|----------------------------------|-------------------------------------------------------------------|-----------------------------------------------------------------------------------------|-------------------------------------------------------|---------------------|
| ← → C A Not sec                  | cure   serviceonline.gov.in/contigureka/renderApplicationkorm.do/ | erviceld=1260001800000=crtab1/4-0/re-4639-ar26-685/dr48908<br>ಸೇವಾ ಸಿಂಧು<br>Seva Sindhu | 2800WASH_CSRPIOREN=BYSI-50L-VAF3-4KYH-L2PL-61H3-42bH- | JS Q X 💔 :          |
| Menu                             | =                                                                 |                                                                                         | ې<br>Then                                             | es Language 🍶 kiesk |
| 👹 Manage Profile 🛛 🔇             |                                                                   |                                                                                         |                                                       |                     |
| 📽 Apply for services 🗸 🗸         |                                                                   | <u>ಿದುತ್ ಪರಿವೀಕಣಾಲಯ ಇಲಾ</u>                                                             | อริ                                                   |                     |
| • View all available services    |                                                                   | Department Of Electrical Inspector                                                      |                                                       |                     |
| View Status of Application       |                                                                   | Application for Developt of Electrical Inspector                                        | Neg Lieuwee                                           |                     |
| <b>O</b> Manage Kiosk Operations |                                                                   | Application for Payment of Electricity fax for                                          | NON LICENSES                                          |                     |
|                                  | Application Form                                                  |                                                                                         |                                                       |                     |
|                                  | Firm Name/ಸಂಸ್ಕೆಯ ಹೆಸರು *                                         | sagfefds                                                                                |                                                       | ]                   |

9741256972

address

India

KARNATAKA

BAGALKOT

March

2018

¥

.

\*

Ļ

#### 5 Fill the application form with all mandatory fields.

Mobile Number/ಮೊಬೈಲ್ ಸಂಖ್ಯೆ '

Address Line 2/ಲೈನ್ ೨ ವಿಳಾಸ Address Line 3/ಲೈನ್ ೩ ವಿಳಾಸ

Email/ශුಮೇಲ್ Address Line 1/ಲೈನ್ ೧ ವಿಳಾಸ '

Country/ದೇಶ State/09%6

District/280,

Pin Code/ಪಿನ್ ಕೋಡ್ Return Period/ಸಲ್ಲಿಕೆಯ ಅವಧಿ Month/30riø5 \*

Year/idiaiF

| Month/301145                                                       |                                                                     |                                           |                              |                                                         |                                                              |                                                                          | March                                                                                                    |                          |                               |                                                      |                                                                                                  |                            |           |
|--------------------------------------------------------------------|---------------------------------------------------------------------|-------------------------------------------|------------------------------|---------------------------------------------------------|--------------------------------------------------------------|--------------------------------------------------------------------------|----------------------------------------------------------------------------------------------------|--------------------------|-------------------------------|------------------------------------------------------|--------------------------------------------------------------------------------------------------|----------------------------|-----------|
| Management of the                                                  |                                                                     |                                           |                              |                                                         |                                                              |                                                                          |                                                                                                    |                          |                               |                                                      |                                                                                                  |                            |           |
| Yearicoal                                                          |                                                                     |                                           |                              |                                                         |                                                              |                                                                          | 2018                                                                                                    |                          |                               |                                                      |                                                                                                  |                            |           |
| Installed Capacit                                                  | ty/ಸ್ಥಾಪಿಸಲಾದ ವಿದ                                                   | ್ಯುತ್ ಜನಕದ ಸಾಮ                            | ¢¢£                          |                                                         |                                                              |                                                                          | <500KVA                                                                                                    |                          |                               |                                                      |                                                                                                  |                            |           |
| Jurisdictional Of                                                  | fice DEI                                                            |                                           |                              |                                                         |                                                              |                                                                          | Bagalkot                                                                                                    |                          |                               |                                                      |                                                                                                  |                            |           |
| Generator Details                                                  | -                                                                   |                                           |                              |                                                         |                                                              |                                                                          |                                                                                                    |                          |                               |                                                      |                                                                                                  |                            |           |
| R.R No/80*.80                                                      | ್.ಸಂಖ್ಯೆ *                                                          | Capacity (in Ki<br>cಯಲ್ಲಿ) *              | M)ಸಾಮರ್ಥ್ಯ (ಕೆ.ಡ             | ່ໝ.ຊູ <sub>ຢ</sub> Make/ຊວະ                             | ನ್ ಮಾದರಿ '                                                   | SI Nor                                                                   | ಕ್ರಮ. ಸಂಖ್ಯೆ *                                                                                                    | Fue                      | l Used′ಬಳಸಿರುವ ಇ              | ಂಧನ Ar<br>ಅದಿ                                        | proval Reference No<br>ನುಮೋದನ ಪತ್ರ ಸಂ<br>ನಾಂಕ '                                                  | . and date/<br>೧ಖ್ಯೆ ಮತ್ತು |           |
| 4444                                                               |                                                                     | 54354                                     |                              | 5278                                                    |                                                              | 5353                                                                     |                                                                                                    | 45                       | 85                            | ε                                                    | 786                                                                                              |                            | 00        |
|                                                                    |                                                                     |                                           |                              |                                                         |                                                              |                                                                          |                                                                                                    |                          |                               |                                                      |                                                                                                  |                            |           |
| FORM G/rdisb.erd                                                   | Energy Meter                                                        | Enermy Meter                              | Units Generated              | Auxiliary                                               | Captive                                                      | Sale of Electric                                                         | ity Sale of Electricit                                                                                               | y Tay Paid detai         | ls - Tax paid details         | Tax Paid - Sold                                      | Tax Paid - Sold                                                                                  | Totalia Ala                | Remarks/# |
| Opening Readir<br>ಎನೆರ್ಜಿ ಮೀಟರ<br>ರೀಡಿಂಗ್<br>ಪ್ರಾರಂಭದ<br>ರೀಡಿಂಗ್ * | ng/Closing Reading<br>ಕ್ ಎನರ್ಜಿ ಮೀಟರ್<br>ರೀಡಿಂಗ್ ಅಂತಿವ<br>ರೀಡಿಂಗ್ ' | / Constant/ಎನೆರ್ಜಿ<br>- ಮೀಟರ್ ಮಾಪಕ<br>ಎ * | ಉತ್ಪಾದಿಸಿರುವ<br>ಯೂನಿಟ್ ಗಳು * | Consumption<br>(Units)'ಆಕ್ಸಲರಿ<br>ಬಳಕೆ<br>(ಯ.ಎನಿಟ್ಸ್) ' | Consumption<br>(Units)/ಸ್ಯಂತ<br>ಬಳಕೆಗೆ ಬಳಸಿದ<br>ಯೂನಿಟ್ ಗಳು ' | - Through Grid<br>(Units)ವಿದ್ಯುತ<br>ಮಾರಾಟ<br>: (ಯೂನಿಟ್ಸ್)-ಗ್ರಿ<br>ಮೂಲಕ ' | - Through<br>F Dedicated<br>Transmission<br>ಡ್ Line(ವಿದ್ಯುತ್<br>ಮಾರಾಟ<br>(ಯ.ಎನಿಟ್ಸ್)<br>ಟ್ರಾನ್ಸ್ಮಿಷನ್<br>ಲೈನ್ ಮೂಲಕ - | Auxiliary/ಆಕ್ಸ<br>ಬಳಕೆಗೆ | ಲರಿ Captive/ಸ್ವಂತ<br>ಬಳಕೆಗೆ * | through Grid/<br>ಗ್ರಿಡ್ ಗೆ<br>ಸರಬರಾಜು/<br>ಮಾರಾಟ ಮಾಡಿ | through<br>Dedicated<br>Transmission<br>ದ Lineiಕೊನ್ಸಿಷನ್<br>ಲೈನ್ ಮೂಲಕ<br>ಸರಬರಾಜು/<br>ಮಾರಾಟ ಮಾಡಿದ |                            |           |
| 10000                                                              | 20110                                                               | 100                                       | 2000                         | 500                                                     | 500                                                          | 500                                                                      | 500                                                                                                    | 25.00                    | 100.00                        | 468.18                                               | 54545                                                                                            | 109074                     | 545       |
| 80                                                                 |                                                                     |                                           |                              |                                                         |                                                              |                                                                          |                                                                                                    |                          |                               |                                                      |                                                                                                  |                            |           |
| Principal Electric                                                 | city Tax/ಮೂಲ ತೆರಿಗ                                                  | 4 -                                       |                              |                                                         |                                                              |                                                                          | 109074                                                                                                    |                          |                               |                                                      |                                                                                                  |                            |           |
| Interest/బద్ది *                                                   |                                                                     |                                           |                              |                                                         |                                                              |                                                                          | 16361.10                                                                                                    |                          |                               |                                                      |                                                                                                  |                            |           |
| Total Electricity                                                  | Tax to be remitted/2                                                |                                           | ೆಸಂದಾಯ / ಪಾವ                 | ತಿಸಬೇಕು *                                               |                                                              |                                                                          | ADDION A                                                                                                    |                          |                               |                                                      |                                                                                                  |                            |           |
| tour crossing                                                      |                                                                     |                                           |                              |                                                         |                                                              |                                                                          | 125435.1                                                                                                    |                          |                               |                                                      |                                                                                                  |                            |           |
| C                                                                  |                                                                     |                                           |                              |                                                         |                                                              |                                                                          |                                                                                                    |                          |                               |                                                      |                                                                                                  |                            |           |

## 6.Enter the captcha code and submit the application

| ← → C ▲ Not sect | ure   serviceonline                                 | a.gov.in/configureka/renderApplicationForm.do?serviceId=1260001&UUID                     | =cf1db174-07fe-4c39-a726-6857df4890a2&OWASP_CSRFTOKEN=BYSI-56JL-VAF3-4RYH-L2PL-61H3-YZ6H-O5 🍳 🛠 🐠                                                                                   |
|------------------|-----------------------------------------------------|------------------------------------------------------------------------------------------|----------------------------------------------------------------------------------------------------|
|                  | Principal Electric                                  | ity Tax/కమంల జీరిగి                                                                      | 109074                                                                                                    |
|                  | Interest/හලි <sub>a</sub> *                         |                                                                                          | 16361.10                                                                                                    |
|                  | Total Electricity T                                 | ax to be remitted/ಒಟ್ಟು, ವಿದ್ಯುತ್ ತೆರಿಗೆಸಂದಾಯ / ಪಾವತಿಸಬೆ(ಕು *                            | 125435.1                                                                                                    |
|                  | Additional Details                                  | s                                                                                        |                                                                                                    |
|                  | Application<br>Reference<br>Number(Token<br>Number) |                                                                                          |                                                                                                    |
|                  | Register Number                                     |                                                                                          |                                                                                                    |
|                  | Serial Number                                       |                                                                                          |                                                                                                    |
|                  | Application<br>Received On *                        | 16/04/2019                                                                               |                                                                                                    |
|                  | Apply to the Office *                               | Electrical Inspectorate Office(Electrical Inspectorate Offices- Bagalkot ) - Rural/Urban |                                                                                                    |
|                  |                                                     |                                                                                          | Word verification                                                                                                    |
|                  |                                                     |                                                                                          | Rubert Richard O Goz Street                                                                                                    |
|                  |                                                     |                                                                                          |                                                                                                    |
|                  |                                                     | Site is ter<br>Contents on I                                                             | ahmah yaagaa kuala oo laaninane lay kuloona lohomaha Genin<br>Ba mahala waxaa ku qababa oo laanaa yaa ku yaa kuloady ahmahayadi Daj<br>e Pontetee 20 sababactee 10 sababactee 10 sa |

## 7.A fully filled form will be displayed

|                |                                                                                                    | in comgarcita, a                                                                                                    | opiyi agei oi                                                                                                    |                                                                                          |                                                                                                    | IN=BYSI-56JL-VA                                                                                       | -3-4KTH-LZPL-01H3                                                                                                    | -YZ6H-05418(001D=1578d                                                                                                    | 20-0703-4                                                                          |                                                                                                 |                                                                                                    |                                                                                                    | ~ ,                                   |                   |  |
|----------------|----------------------------------------------------------------------------------------------------|----------------------------------------------------------------------------------------------------|----------------------------------------------------------------------------------------------------|------------------------------------------------------------------------------------------|----------------------------------------------------------------------------------------------------|----------------------------------------------------------------------------------------------------|----------------------------------------------------------------------------------------------------|----------------------------------------------------------------------------------------------------|------------------------------------------------------------------------------------|-------------------------------------------------------------------------------------------------|----------------------------------------------------------------------------------------------------|----------------------------------------------------------------------------------------------------|---------------------------------------|-------------------|--|
| nu 🔳           |                                                                                                    |                                                                                                    |                                                                                                    |                                                                                          |                                                                                                    |                                                                                                    |                                                                                                    |                                                                                                    |                                                                                    |                                                                                                 |                                                                                                    | t¤ Themes                                                                                                    | Language                              | 2                 |  |
| · · · ·        |                                                                                                    |                                                                                                    |                                                                                                    |                                                                                          |                                                                                                    |                                                                                                    |                                                                                                    |                                                                                                    |                                                                                    |                                                                                                 |                                                                                                    |                                                                                                    |                                       |                   |  |
| bes ~ [        | Application Form                                                                                                    |                                                                                                    |                                                                                                    |                                                                                          |                                                                                                    |                                                                                                    |                                                                                                    |                                                                                                    |                                                                                    |                                                                                                 |                                                                                                    |                                                                                                    |                                       |                   |  |
| table services | Application Reference No :                                                                                                    |                                                                                                    |                                                                                                    |                                                                                          | Draft_EN                                                                                                    | 035/2019/00018                                                                                        |                                                                                                    |                                                                                                    |                                                                                    |                                                                                                 |                                                                                                    |                                                                                                    |                                       |                   |  |
| -ppecseon ·    | Firm Name/Kox,ct) 6540                                                                                                    |                                                                                                    |                                                                                                    |                                                                                          | sagicida                                                                                                    | satifia                                                                                               |                                                                                                    |                                                                                                    |                                                                                    |                                                                                                 |                                                                                                    |                                                                                                    |                                       |                   |  |
| operations     | Mobile Numberief and and                                                                                                    | inel.                                                                                                    |                                                                                                    |                                                                                          | 07412580                                                                                                    |                                                                                                    |                                                                                                    |                                                                                                    |                                                                                    |                                                                                                 |                                                                                                    |                                                                                                    |                                       |                   |  |
|                | Address I as Alabad a As                                                                                                    |                                                                                                    |                                                                                                    |                                                                                          |                                                                                                    |                                                                                                    |                                                                                                    |                                                                                                    |                                                                                    |                                                                                                 |                                                                                                    |                                                                                                    |                                       |                   |  |
|                | Address Line Weyler o UN                                                                                                    |                                                                                                    |                                                                                                    |                                                                                          | accress                                                                                                    |                                                                                                    |                                                                                                    |                                                                                                    |                                                                                    |                                                                                                 |                                                                                                    |                                                                                                    |                                       |                   |  |
|                | Country/citel :                                                                                                    |                                                                                                    |                                                                                                    |                                                                                          | India                                                                                                    |                                                                                                    |                                                                                                    |                                                                                                    |                                                                                    |                                                                                                 |                                                                                                    |                                                                                                    |                                       |                   |  |
|                | State/Optug :                                                                                                    |                                                                                                    |                                                                                                    |                                                                                          | KARNATA                                                                                                    | ка                                                                                                    |                                                                                                    |                                                                                                    |                                                                                    |                                                                                                 |                                                                                                    |                                                                                                    |                                       |                   |  |
|                | District/stick_ :                                                                                                    | Disnieristel, :                                                                                                    |                                                                                                    |                                                                                          |                                                                                                    | τ                                                                                                    |                                                                                                    | BAGALKOT                                                                                                    |                                                                                    |                                                                                                 |                                                                                                    |                                                                                                    |                                       |                   |  |
|                |                                                                                                    | Month/Barries :                                                                                                    |                                                                                                    |                                                                                          | March                                                                                                    |                                                                                                    |                                                                                                    |                                                                                                    |                                                                                    |                                                                                                 |                                                                                                    |                                                                                                    |                                       |                   |  |
|                | Month/Bortes:                                                                                                    |                                                                                                    |                                                                                                    |                                                                                          | March                                                                                                    |                                                                                                    |                                                                                                    |                                                                                                    |                                                                                    |                                                                                                 |                                                                                                    |                                                                                                    |                                       |                   |  |
|                | Month/Bortws :<br>Yeariztetyr :                                                                                                    |                                                                                                    |                                                                                                    |                                                                                          | March<br>2018                                                                                                    |                                                                                                    |                                                                                                    |                                                                                                    |                                                                                    |                                                                                                 |                                                                                                    |                                                                                                    |                                       |                   |  |
|                | Month/Bortes :<br>Yearisteer :<br>Installed Capacity/Roydiste                                                                                                    | ಾದ ವಿದ್ಯುತ್ ಜನಕದ ಸಾಮ                                                                                                    | af.                                                                                                    |                                                                                          | March<br>2018<br><500KVA                                                                                                    |                                                                                                    |                                                                                                    |                                                                                                    |                                                                                    |                                                                                                 |                                                                                                    |                                                                                                    |                                       |                   |  |
|                | Month/Bortws :<br>Yearloter :<br>Installed Capacity(regeteric<br>Jurisdictional Office DEI :                                                                                                    | ಾದ ವಿದ್ಯುತ್ ಜನಕದ ಸಾಮ                                                                                                    | ರ್ಥ:                                                                                                    |                                                                                          | March<br>2018<br><500KVA<br>Bagalkot                                                                                                    |                                                                                                    |                                                                                                    |                                                                                                    |                                                                                    |                                                                                                 |                                                                                                    |                                                                                                    |                                       |                   |  |
|                | Month/Borres :<br>Yearisteer :<br>Installed Capacity/maybric<br>Jurisdictional Office DEI :<br>Generator Details                                                                                                    | ಾದ ವಿದ್ಯುತ್ ಜನಕದ ಸಾಮ                                                                                                    | ರ್ಥ:                                                                                                    |                                                                                          | March<br>2018<br><500KVA<br>Bagalkot                                                                                                    |                                                                                                    |                                                                                                    |                                                                                                    |                                                                                    |                                                                                                 |                                                                                                    |                                                                                                    |                                       |                   |  |
|                | Month/Bortfo:<br>Year/staty:<br>Installed Capaony/mayEnte<br>Jurisdictional Office DEI :<br>Generator Details<br>R.R.Najrotf.strot.bold,<br>4444                                                                                                    | ಾದ ವಿದ್ಯುತ್ ಜನಕದ ಸಾಮ<br>Capachy (m KW)<br>54354                                                                                                    | ರ್ಥ್ಯ :<br>ಊಮರ್ಥ, (ಕೆ.ಡಬ್                                                                                                    | n <sub>ia</sub> cosQ.)                                                                   | March<br>2018<br><500KVA<br>Bagalkot                                                                                                    | *eke/ಇಂಜಿನ್ ಮಾದರಿ<br>2278                                                                             | 57 Norrigidu, 150 Ma<br>5353                                                                                                    | โมช ไม่หน่าวัง ใจวย รอดูได.<br>455                                                                                                    | Appro-<br>8788                                                                     | al Reference No. 4                                                                              | ಗೆ ಟೀಲನವೇದರ ಪತ                                                                                                    | 1 ಗಂಖೆ, ಮತ್ತು ದಿಡಾಂಕ                                                                                                    |                                       |                   |  |
|                | Month/Bortes :<br>Yearisteir :<br>Installed Capacity/ma_dark<br>Jurisdictional Office DEI :<br>Generator Details<br>R.R.Navestr.com.co.do,<br>4444<br>FORM 6/citabuech to                                                                                                    | ಾದ ವಿದ್ಯುತ್ ಒಪಕದ ಸಾಮ<br>Capachy (n KW)<br>54556                                                                                                    | <b>ರ್ಥ್ಯ</b> :<br>ಊಮರ್ಥ್ಯ (ಕೆ.ಡಬು                                                                                                    | ಕ್ರ್ಯ ಯಲ್ಲಿ)                                                                             | March<br>2018<br><500KVA<br>Bagaikot                                                                                                    | Neks/ಇಂಜಿನ್ ಮಾದರಿ<br>8278                                                                             | 53 Nordjets, molda<br>5353                                                                                                    | Fuel backhow/Struet reporter.<br>4935                                                                                                    | Atpro-<br>8786                                                                     | al Reference No. 4                                                                              | লৰ উপকলৈয়েইলেনেৰ হয়                                                                                                    | 5 ನಂಗೆ, ಲಿಸ್ಟ್ ದಿಕಾರ್                                                                                                    |                                       |                   |  |
|                | Menthillorine :<br>Yearistey :<br>Installed Capacitying,bric<br>Jurisdisconal Ofice DEI :<br>Generator Attention<br>R. Nutrer stort stord,<br>4444<br>Forem Gjotsbued tell<br>Defamilier Man Contral<br>Defamilier Man Contral<br>Defamilier Man Contral<br>Defamilier Man Contral<br>Defamilier Man Contral<br>Defamilier Man Contral<br>Defamilier Man Contral<br>Defamilier Man Contral<br>Defamilier Man Contral<br>Defamilier Man Contral<br>Defamilier Man Contral                                                                                                    | Capitity of active react<br>Capitity (in NII)<br>Sease<br>Energy Mater Gasing<br>Reasing.Jointy JULIU<br>Diffact costan Macor                                                                                                    | ರ್ಥ್ :<br>(ಗಾಮರ್ಥ್ಯ (ನೆ.ಮು<br>Energy Melar<br>Constant/ಎನಸ್<br>ಮಿಗಟರ್ ಮಾಡತ                                                                                                    | R <sub>14</sub> color(), )<br>Links Generalite()<br>econ_thenet<br>color_bler rec        | March<br>2018<br><500KUA<br>Bagakot<br>Consurgion<br>(cosurgion<br>(cosurgion)<br>2018/042/042/042/042/042/042/042/042/042/042                                                                                                    | Makaraodor starst)<br>1878<br>Captive Consumption<br>(Unik)//r.j.at.uro/fit<br>uro/fits.com.e.der.mcs | S Reyton, sold,<br>333<br>Sale of Battory - Through<br>engl poles/compr taismode<br>(mine Sets/Apr Hanco 1                                                                                                    | Paul bactor/dots to optic<br>455<br>Bake of Backsty - Thongs Databate<br>(cala Jobs) - age (1953-04)<br>(cala Jobs) - age (1953-04)                                                                                                    | Tax Pad<br>6756<br>Tax Pad<br>detals -<br>Audilery<br>crt_c0<br>scrt0              | al Reference No. a<br>Tax paid<br>detah -<br>Captiver<br>rijudi suvriti                         | nd delerisestanctic es<br>Tax Pati - Sold Brough<br>Gelgiger / Solucesu/<br>December                                                                                                    | ), no.4, no.4, domot<br>The No Sold Strange Declared<br>managements by the Sold Strange Declared<br>sold of Stochastic Tested             | Total/<br>5.81/2                      | Remarks           |  |
|                | Menthillome :<br>Yearister :<br>Junaled Capabilying, brie<br>Junaled Capabilying, brie<br>Junaled Cablin<br>R. Ruser, Letter Cablin<br>R. Ruser, Letter Cabling<br>Cable<br>(Cold Grads, and Sal<br>Ruser, Marc Cabling<br>Cabler<br>Cabler<br>Ca | cd Joby of works read<br>Copietry (in NII)<br>S4354<br>Energy Mater Classing<br>Reading Confer Johnson<br>Officier to Jako Problem<br>20150                                                                                                    | द्धुनः :<br>(ग्रेस्ट्रोइड्र)न (इ.स.)<br>Energy Malar<br>Caseland() (इ.स.)<br>() (स्वी.)न टाउल्डा                                                                                                    | R <sub>a</sub> cord, )<br>Links Generated<br>color_5.4.cord<br>color_5.4.cord<br>2000    | March<br>2018<br>+500KVA<br>Bagaloot<br>Cossurgets<br>(cossurgets)<br>(cossurgets)<br>(cossurgets)<br>500                                                                                                    | Nakarabiter stando<br>1273<br>Captive Cenemption<br>Lowice Canadar revi<br>1900                       | Shargatu Kold,<br>Sala<br>Sala<br>Sala Silashing, Trangku<br>(minolatiya) Trangku<br>(minolatiya) Trangku<br>Sala                                                                                                    | Part basicur Most succes<br>455<br>455<br>455<br>455<br>455<br>455<br>455<br>455<br>455<br>45                                                                                                    | Approv<br>6766<br>Tax Pad<br>dota5-<br>aux8ey/<br>cst_20<br>Lover<br>1<br>25.00    | Tax paid<br>Otekki -<br>Captivel<br>X_0-51 surviti<br>100.00                                    | nd delertentistartate etc<br>Tax Past - Sald Through<br>Ger (Not - Xoloumbay<br>Tax (Not - Xoloumbay<br>Tax (Not - Xoloumbay<br>Tax (Not - Xoloumbay<br>Tax (Not - Xoloumbay<br>Tax (Not - Xoloumbay) | nosi, tuk, brace<br>Tas fast - bot through baland<br>mulacet notices statement at back<br>5455                                            | Total/<br>1.61/2<br>109074            | Ramarka,<br>1870b |  |
|                | Menthillome :<br>Yearister :<br>Insaled Capabilying,bric<br>Junidational Office DEI :<br>Construct orbital<br>R.R. Narrar cort. Study,<br>Lister<br>PORM (proc.), And St<br>Regely and St<br>Statust<br>Statust<br>Statust<br>Debort majorgel<br>Statust<br>Statust<br>Propagel Electricity Taulta,                                                                                                    | nd වික්ෂූත් හැමත් තත්<br>වසුනේද (n. 10)<br>54354<br>Energy Mater Gasing<br>Different colling<br>Different colling<br>Di | Fact of the second second seco | R <sub>al</sub> (ds/2,)<br>Links Generalisty<br>estim_25.4/515<br>Contactor reco<br>2000 | March<br>2018<br>+500KQA<br>Bagalico<br>Colaroport<br>Colaroporta<br>Colaroporta<br>Colaroporta<br>Colaro | Nakarsolder stacto<br>S273<br>Captive Cessarption<br>David Castler rec<br>S20<br>S20                  | 5 Norfest, Kosk,<br>55 Starfest, Tonal,<br>56 of Statistics, Tonal,<br>collecting, Provide Statistics, Statistics,<br>Statistics, Statistics, Statistics, Statistics,<br>56 Statistics, Statistics, Stati | Pair baskovitosis suojai<br>488<br>Saka of Basiston, Thomps Databasis<br>(columbia) and the sub-<br>polarization of the sub-<br>polarization of the sub-<br>polarization of the sub-<br>polarization of the sub-<br>polarization of the sub-<br>polarization of the sub-<br>polarization of the sub-<br>polarization of the sub-<br>polarization of the sub-<br>polarization of the sub-<br>sub-<br>sub-sub-sub-sub-sub-sub-sub-sub-sub-sub- | Approv<br>8784<br>Tax Paid<br>Ostalis -<br>Austilenyi<br>150°05<br>150°05<br>25.00 | al Reference No. 4<br>Tax paid<br>details -<br>Captiver<br>T <sub>0</sub> .03 survivi<br>100.00 | red SelectrothicLector bit<br>Tax Past - Sold Drough<br>Gelghor / Schurdhau<br>Bits red State Bit<br>46618                                                                                            | nosi, tuk, brech<br>Teo bio, bet teop, baland<br>teo bio, bet teop, bet of teo<br>taket rotuges, per teo<br>taket rotuges, per teo<br>585 | Total/<br>5.40 <sub>0</sub><br>109074 | Remarks<br>1809   |  |

| 8.Click on attach | Make pay | ment to con | plete the | payment |
|-------------------|----------|-------------|-----------|---------|
|                   |          |             |           |         |

| installed Capacity/ಸ್ಕಾಮಿಸ                                                                                                    | ಸದ ವಿದ್ಯುತ್ ಜನಕದ ಸಾವ                                                     | o¢4€.                                         |                                                | <500KVA                                                              |                                                                   |                                                                                         |                                                                                                    |                                                          |                                                               |                                                                            |                                                                                                    |   |
|----------------------------------------------------------------------------------------------------|--------------------------------------------------------------------------|-----------------------------------------------|------------------------------------------------|----------------------------------------------------------------------|-------------------------------------------------------------------|-----------------------------------------------------------------------------------------|----------------------------------------------------------------------------------------------------|----------------------------------------------------------|---------------------------------------------------------------|----------------------------------------------------------------------------|----------------------------------------------------------------------------------------------------|---|
| Juristictional Office DEL                                                                                                    |                                                                          |                                               |                                                | Bapalkot                                                             |                                                                   |                                                                                         |                                                                                                    |                                                          |                                                               |                                                                            |                                                                                                    |   |
| Generator Details                                                                                                    |                                                                          |                                               |                                                |                                                                      |                                                                   |                                                                                         |                                                                                                    |                                                          |                                                               |                                                                            |                                                                                                    |   |
| R.R. No/HOT.HOT.HOT.HOT                                                                                                    | Capacity (in KW                                                          | y tempory (strau                              | uk., 100-Q.)                                   |                                                                      | Make/soci5/0* 828(50)                                             | SI No/ಪ್ರಮ. ಸಂಖ್ಯೆ                                                                      | Fuel Used/ಬಳಸಿರುವ ಇಂಥಸ                                                                                            | Αρρ                                                      | roval Reference No                                            | and deterministience of                                                    | ಕ್ರಿ ಸಂಖ್ಯೆ ಮತ್ತು ದಿನಾಂಕ                                                                              |   |
| 4444                                                                                                    | 54354                                                                    |                                               |                                                |                                                                      | 9278                                                              | 5353                                                                                    | 4585                                                                                                    | 878                                                      | 6                                                             |                                                                            |                                                                                                    |   |
| FORM G/ನಮೂನೆ ಜಿ                                                                                                    |                                                                          |                                               |                                                |                                                                      |                                                                   |                                                                                         |                                                                                                    |                                                          |                                                               |                                                                            |                                                                                                    |   |
| Energy Mater Opening<br>Reading/2015th 20160<br>Dr.Dom staydorptd<br>Dr.Dom                                                                                                    | Energy Neter Dosing<br>Reading/Lottitr Josson<br>OfBiorr Goulato DrBiorr | Energy Motor<br>Constant/ಎನರ್ಗ<br>ಮೀಟರ್ ಮಾತರಕ | Units Generated/<br>ಉಷ್ಟಾದಿಸಿರುವ<br>ಯೂನಿಟ್ ಗಳು | Auxiliary<br>Consumption<br>(Units)/ertt_(DD<br>LINTT (Churk (Autor) | Captive Consumption<br>(Units.)/ກ(,cd ມາປາກ<br>ພາກໃຫ້ ແນກໃຫ້ ກາງ) | Sale of Bectricity - Through<br>Grid (Units)/ವಿದ್ಯಾತ್ ಪಡಿಸಲಾಟ<br>(ಯೂಲಿಟ್ಸ್)-ಗ್ರೀಡ್ ಮೂಲನ | Sale of Electricity - Through Dedicated<br>Transmission Unerವಿದ್ಯುತ್ ಮಾಡುಕಟ<br>(ಯೂವಿಟ್ಸ್) ಟ್ರಾನ್ಸ್ಟಿಷನ್ ದೈನ್ ಮೂಲತ | Tax Paid<br>details -<br>Auxiliary/<br>crst/ci0<br>south | Tax paid<br>details -<br>Captive/<br>ਸ <sub>ਰ</sub> ਨਤ ਨੁਆਰੋਜ | Tax Paid - Sold through<br>Geid/7,07 /1 75(5):09(6)/<br>509(78)65 509(8-0) | Tax Paid - Sold through Dedicated<br>Transmission Line/ASS-2 ್ವಟರ್ ಲೈನ್<br>ಮೂಲನ್ ಸರಬುಗಾಲು/ಮಾರಾಟ ಮಾಡಿದ | 5 |
| 10000                                                                                                    | 20110                                                                    | 100                                           | 2000                                           | 500                                                                  | 500                                                               | 500                                                                                     | 500                                                                                                    | 25.00                                                    | \$00.00                                                       | 465.15                                                                     | 54545                                                                                                 |   |
| Interestitută, :<br>Total Electricity Tax to be<br>Selected Jurisdictional Of                                                                                                    | emitediಒಟ್ಟು ವಿದ್ಯುತ್ ತರಿ<br>ce :                                        | ೆಸಂದಾಯ / ಪಾವ                                  | ântstre: :                                     | 16381.10<br>125435.1<br>Electrical                                   | Inspectorate Office/Electric                                      | al inspectorate Offices- Basalko                                                        | D                                                                                                    |                                                          |                                                               |                                                                            |                                                                                                    |   |
| Interestituita :<br>Total Electricity Tax to be<br>Selected Jurisdictional Of                                                                                                    | emited'ಒಟ್ಟು ವಿದ್ಯುತ್ ತರಿ<br>ce :                                        | ಗೆಸಂದಾಯ / ಪಾಟ                                 | ತಿಸಬೇಕು :                                      | 18381.10<br>125435.1<br>Electrical                                   | Inspectorate Office(Electric)                                     | al Inspectorate Offices- Bagalico                                                       | t)                                                                                                    |                                                          |                                                               |                                                                            |                                                                                                    |   |
| Interest/suB <sub>a</sub> :<br>Total Electricity Tax to be<br>Selected Jurisdictional Of<br>Additional Details<br>Application Reference No                                                                                | amitteditಕೆಟ್ಟು ವಿದ್ಯುತ್ ತರಿ<br>ce :<br>                                 | ಗೆಸೆಂದಾಯ / ಪಾಟ                                | ârcife) :                                      | 16381.10<br>128435.1<br>Electrical                                   | Inspectorate Office(Electric                                      | al Inspectorate Offices- Bagaliko                                                       | 2)                                                                                                    |                                                          |                                                               |                                                                            |                                                                                                    |   |
| Interestiva B <sub>4</sub> :<br>Total Electricity Tax to be<br>Selected Jurisdictional Of<br>Additional Details<br>Application Reference Nu<br>Register Number                                                            | emitediಒಟ್ಟು ವಿದ್ಯುತ್ ತರಿ<br>ce :<br>nber(Tokan Number)                  | ೆಸಂದಾಯ / ಪಾಪ                                  | ârtoțeu :                                      | 16381.10<br>125435.1<br>Electrical                                   | Inspectarate Office(Electric                                      | al Inspectorate Offices-Bagalikot                                                       | 2)                                                                                                    |                                                          |                                                               |                                                                            |                                                                                                    |   |
| Interestitu B <sub>A</sub> :<br>Total Electricity Tax to be<br>Selected Jurisdictional Of<br>Additional Details<br>Application Reference Nu<br>Register Number<br>Seral Number                                            | amittol'ಒಟ್ಟು ವಿದ್ಯುತ್ ತರಿ<br>ce :<br>                                   | fixiossado / anes                             | â≂c2)res :                                     | 16381.10<br>125435.1<br>Electrical                                   | inspectorate Office(Electric                                      | al Inspectorate Offices- Bagaliko                                                       | 0                                                                                                    |                                                          |                                                               |                                                                            |                                                                                                    |   |
| InteresticaDe, :<br>Total Electricity Tax to be<br>Selected Jurisdictional Of<br>Additional Details<br>Application Reference Nu<br>Register Number<br>Saral Number<br>Application Received On                             | emittediಒಟ್ಟು ವಿದ್ಯುತ್ ತರಿ<br>ce :<br>nber(Tokan Number)                 | hitotacki / anat                              | ತಿಳುವೇಕು :                                     | 16361.10<br>126435.1<br>Electrical                                   | Inspectores Office/Electric                                       | al Inspectorate Offices- Bagaiko                                                        | 9                                                                                                    |                                                          |                                                               |                                                                            |                                                                                                    |   |
| Interestruib, :<br>Total Electricity Tax to be<br>Beleated Jurisdictional Of<br>Additional Details<br>Application Reference Nu<br>Register Number<br>Serial Number<br>Application Reserved On<br>Apply to the Office      | amitadir, ಖಿಬ್ಧ ಖಿದ್ಧು ಶ್ ತರಿ<br>ce :<br>                                | frectae de la partici                         | andrei :                                       | 16981.10<br>128498.1<br>Electrical<br>16/04/001<br>Electrical        | Inspectores Office(Electric                                       | al Inspectorals Offices- Bagankot                                                       | 0)                                                                                                    |                                                          |                                                               |                                                                            |                                                                                                    |   |
| Interestruib, :<br>Total Electricity Tax to be<br>Selected Jurisdictional Of<br>Additional Details<br>Application Reference No<br>Register Number<br>Application Reserved On<br>Apply to the Office<br>442050 0300.11 (6T | amitadi. ಟ್ಲು ವಿದ್ಯುತ್ ತರಿ<br>ce :<br>                                   | frécese ob / sees                             | Breaches :                                     | 16381.10<br>128438.1<br>Electrical<br>16/04/201                      | Inspectorate Office(Electric                                      | al Inspectorate Offices- Engineer                                                       | 0)                                                                                                    |                                                          |                                                               |                                                                            | ۵۹۵۰                                                                                                  |   |

9.Select the payment mode and complete the payment

|                                                    |                               | ಸೇವಾ ಸಿಂಧು<br>Seva Sindhu               | Real                           |              |            |
|----------------------------------------------------|-------------------------------|-----------------------------------------|--------------------------------|--------------|------------|
| Menu                                               | =                             |                                         |                                | Po Themes La | isunce 🌡 I |
| Manage Profile <                                   | PAYMENT DETAILS               | PAYMENT OF I                            | ELECTRICITY TAX - NON LICENSES |              |            |
| Apply for services     View all available services | Mode Of Paym                  | ent ® Cash                              |                                |              |            |
| View Status of Application 〈                       | Supp                          | ort 100.0                               |                                |              |            |
| Manage Kiosk Operations 〈                          | Total Amount to be paid (in I | <b>8s.)</b> 100.0                       |                                |              |            |
|                                                    | Receipt N                     | o.* 54543                               |                                |              |            |
|                                                    | Payment Da                    | te* 16/04/2019                          |                                | =            |            |
|                                                    |                               | (Select last 20 days from current date) |                                |              |            |
|                                                    |                               |                                         |                                | Make Payment | t O Cancel |
|                                                    |                               |                                         |                                |              |            |
|                                                    |                               |                                         |                                |              |            |
|                                                    |                               |                                         |                                |              |            |
|                                                    |                               |                                         |                                |              |            |
|                                                    |                               |                                         |                                |              |            |
|                                                    |                               |                                         |                                |              |            |
|                                                    |                               |                                         |                                |              |            |
|                                                    |                               |                                         |                                |              |            |
|                                                    |                               |                                         |                                |              |            |
|                                                    |                               |                                         |                                |              |            |

## 10.A sakala acknowledgement will be generated for further use

|               | ಕರ್ನಾಟಕ ಸರ್ಕಾರ                                                                                          | ಸೇವಾ ಸಿಂಧು<br>Seva Sindhu                                                 | and the second                                                                                                    |                      |
|---------------|----------------------------------------------------------------------------------------------------|---------------------------------------------------------------------------|----------------------------------------------------------------------------------------------------|----------------------|
| iu            |                                                                                                    |                                                                           | P: The                                                                                                    | nes Language         |
| <             |                                                                                                    |                                                                           |                                                                                                    |                      |
|               | APPLICATION ACKNOWLEDGEMENT                                                                             |                                                                           |                                                                                                    |                      |
|               |                                                                                                    | 1                                                                         |                                                                                                    |                      |
| able services |                                                                                                    |                                                                           |                                                                                                    |                      |
| pplication <  |                                                                                                    |                                                                           |                                                                                                    |                      |
| perations <   |                                                                                                    | ಕರ್ನಾಟಕ ಸರ್ಕಾರ                                                            |                                                                                                    |                      |
|               |                                                                                                    | Acknowledgement/2 ( 27. 3                                                 |                                                                                                    |                      |
|               | Office Name (2019) 2010                                                                                 | Acknowledgement/Agt 0g-5                                                  |                                                                                                    |                      |
|               | Application No. (MSR CON CONT                                                                           | Exercisiononia                                                            | an while work work work                                                                                                    |                      |
|               | Application Pate (999)COL DEDOC                                                                         | 10/0/2019                                                                 |                                                                                                    |                      |
|               | Application Use / Only CU GROUP                                                                         | 10/04/2019                                                                | a with a second second se |                      |
|               | pervice Requested / WYUSAW A/W                                                                          | Application for Payment of Electric                                       | ity factor non Licenses, suboxed so solution in without get aon solution of                                                                                                    | 000                  |
|               | epplicant Name/Orion WebD dovub                                                                         | sagreros                                                                  |                                                                                                    |                      |
|               | Applicant Address / ಅರ್ಜದಾರರ ವಿಳಾಸ                                                                      | BAGALKOT, KARNATAKA,                                                      |                                                                                                    |                      |
|               | Mobile No. / T. Golf & T. T. Golf.                                                                      | 9741255972                                                                |                                                                                                    |                      |
|               | Documents Submitted (1730) (To Britston, 200) Britston & B                                              | Net applicable (PST O) (TSTOP)                                            |                                                                                                    |                      |
|               | Parmant Status (2007) 2.2.2                                                                             | Payment Paid Surgest div 7000 8                                           | ಯಶತಿ ಯಾಗಿ ಸಾಪತಿಸಲಾಗಿದೆ                                                                                                    |                      |
|               | Parmant Mode (FTD) 2 . TTD)                                                                             | Cash                                                                      |                                                                                                    |                      |
|               | Transaction () (1.51352) (12)                                                                           | Not indicable PBET ON STATISTICS                                          |                                                                                                    |                      |
|               | Transaction Date and Time (SLS) TOXIC DISTRICT                                                          | 16/04/2019                                                                |                                                                                                    |                      |
|               | Transaction Reference Number / FL STREPT #1/51/01 (As anni/cable)                                       | 54542                                                                     |                                                                                                    |                      |
|               | Total Amount Paid (2, 43), STARIABICI 51 AM                                                             | 100.0                                                                     |                                                                                                    |                      |
|               | Application Fee (1992) 70(1)                                                                            | Not applicable Mat charterer                                              |                                                                                                    |                      |
|               | Sendre Charge (2757) 73/53                                                                              | Rs 100/.                                                                  | *                                                                                                    |                      |
|               | Transaction Charge (T) ENERGY #141                                                                      | Not analizable (Mail Out) which a                                         |                                                                                                    |                      |
|               | Note:                                                                                                   | Not Apparable/ ON Jub Kosylucz                                            | 8.0                                                                                                    |                      |
|               | 1. You can check the status of this service request on website http://servaindhukamateka.gov.int, 中的語では | ) ಸ್ಮಿತಿ ಗತಿಯನ್ನು, ತಿಳಿಯಲು http://sevasindhu.kamataka.gov.hr/ ಸುದ್ದ 48, ರ | জীক' GPD.<br>Offices Dispersion State Offices her                                                                                                    | tre to institute new |

Login to the caseworker(District wise) account and select the service and click on get data to view the applications received

|                   | ಕನ                                   |                 | ರ್ಕಾರ                                          | ಸೇ<br>Se | ವಾ ಸಿಂಧು<br>va Sindhu | 2000 AU                       | κ <sub>t</sub> b  |                   |
|-------------------|--------------------------------------|-----------------|------------------------------------------------|----------|-----------------------|-------------------------------|-------------------|-------------------|
| Menu              | =                                    |                 |                                                |          |                       |                               | P Themes Language | 🛔 Caseworker - Be |
| Aanage Profile <  | -                                    |                 |                                                |          |                       |                               |                   |                   |
| lessage Box 🗸 🗸   | Message Box / Inbox                  |                 |                                                |          |                       |                               |                   |                   |
|                   |                                      |                 |                                                |          |                       |                               |                   |                   |
| Sent Applications | Please select Se                     | rvice *         | Payment of Electricity Tax - Non Licenses -V 1 | ٣        | Select Ta:            | k* Verification by Caseworker | *                 |                   |
| C Management <    | From                                 | Date :          | 01/01/2017                                     | =        | To Da                 | 16/04/2019                    | =                 |                   |
|                   |                                      |                 |                                                | _        |                       |                               |                   |                   |
|                   |                                      |                 |                                                |          |                       |                               |                   |                   |
|                   | Showing 1 to 2 of 2 entries<br>SLNo. | Applic<br>EN803 | ation Number<br>519000009                      |          | Status                | Action<br>Pull                | Return to Pool    |                   |
|                   | 2                                    | EN803           | \$19000017                                     |          | Initiated             | Take Action                   |                   |                   |
|                   |                                      |                 |                                                |          |                       |                               |                   |                   |
|                   |                                      |                 |                                                |          |                       |                               |                   |                   |

## Forward the appication and add remarks if applicable

|                   | ಕರ್ನಾಟಕ ಸರ್ಕಾರ                                                                                       | ಸೇವಾ ಸಿಂಧು<br>Seva Sindhu                 | doorde action                              |
|-------------------|----------------------------------------------------------------------------------------------------|-------------------------------------------|--------------------------------------------|
| Menu              | =                                                                                                    |                                           | 🏳 Themes Language 🧯 Caseworker-Bagall      |
| anage Profile     |                                                                                                    | 84                                        |                                            |
| assage Box        | Service Name-                                                                                        | Payment of Electricity Tax - Non Licenses |                                            |
|                   | Current Task-                                                                                        | Verification by Caseworker                |                                            |
| Sent Applications | Application Reference Number-                                                                        | EN8035190000017                           |                                            |
| SC Management     | Application Received Date-                                                                           | 16-04-2019                                |                                            |
| ports             | <                                                                                                    |                                           |                                            |
|                   | Verification by Caseworker       Verification by Caseworker       Action %50 *       Remarks räche * | * ForwardStudDuS 655377                   |                                            |
|                   |                                                                                                    |                                           | Risdomt Olicect O Careed Clistok-tarlators |

#### Document will be forwarded

| ← → C ①           | Not secure | serviceonline.gov.in/configureka/applicationAction.do?OWASP_CSF | RFTOKEN=WXHX-XGWR-6MS3-549X-GBZ2-CYQR-MA30-MC | 02U&modifySubmission=&homeTrack=                                                                                |          |          | Q,      | ☆           | 0   |
|-------------------|------------|-----------------------------------------------------------------|-----------------------------------------------|----------------------------------------------------------------------------------------------------|----------|----------|---------|-------------|-----|
|                   |            | ಕರ್ನಾಟಕ ಸರ್ಕಾರ                                                  | ಸೇವಾ ಸಿಂಧು<br>Seva Sindhu                     | action to the second second second second second second second second second second second second second second |          |          |         |             |     |
| Menu              |            |                                                                 |                                               |                                                                                                    | P Themes | Language | 👗 Caser | rorker - Bi | aga |
| Manage Profile    | ۲.         |                                                                 |                                               |                                                                                                    |          |          |         |             |     |
| Message Box       | ~          |                                                                 |                                               |                                                                                                    |          |          |         |             |     |
| O Inbox           |            |                                                                 |                                               |                                                                                                    |          |          |         |             |     |
| Sent Applications |            |                                                                 |                                               |                                                                                                    |          |          |         |             |     |
| USC Management    |            |                                                                 |                                               |                                                                                                    |          |          |         |             |     |
| Reports           | ۰<br>۲     |                                                                 |                                               |                                                                                                    |          |          |         |             |     |
|                   |            |                                                                 |                                               |                                                                                                    |          |          |         |             |     |
|                   |            |                                                                 | Successfully Submitted                        |                                                                                                    |          |          |         |             |     |
|                   |            |                                                                 |                                               |                                                                                                    |          |          |         |             |     |
|                   |            |                                                                 | Back to Inbox                                 |                                                                                                    |          |          |         |             |     |
|                   |            |                                                                 |                                               |                                                                                                    |          |          |         |             |     |
|                   |            |                                                                 |                                               |                                                                                                    |          |          |         |             |     |
|                   |            |                                                                 |                                               |                                                                                                    |          |          |         |             |     |
|                   |            |                                                                 |                                               |                                                                                                    |          |          |         |             |     |
|                   |            |                                                                 |                                               |                                                                                                    |          |          |         |             |     |
|                   |            |                                                                 |                                               |                                                                                                    |          |          |         |             |     |
|                   |            |                                                                 |                                               |                                                                                                    |          |          |         |             |     |
|                   |            |                                                                 |                                               |                                                                                                    |          |          |         |             |     |
|                   |            |                                                                 |                                               |                                                                                                    |          |          |         |             |     |
|                   |            |                                                                 |                                               |                                                                                                    |          |          |         |             |     |
|                   |            |                                                                 |                                               |                                                                                                    |          |          |         | -           |     |
|                   |            |                                                                 | athai   Augo steh   🚛 🖉   🛛 👫                 | al 🕐                                                                                                    |          |          |         |             |     |

Login to the DEI account , select the service and click on get data to view the applications received.

|                                       | ಕರ್ನಾಟಕ                     | ಸರ್ಕಾರ                                         | ಸೇವಾ ಸಿಂ<br>Seva Sin | ೦ಧು<br>dhu  |                     | μ.<br>R.D      |                  |             |
|---------------------------------------|-----------------------------|------------------------------------------------|----------------------|-------------|---------------------|----------------|------------------|-------------|
| Menu<br>Manage Service <              | =                           |                                                |                      |             |                     |                | P⊐Themes Languag | e 🌡 DEI-Baj |
| Manage Profile <                      | Message Box / Inbox         |                                                |                      |             |                     |                |                  |             |
| User Management <                     |                             |                                                |                      |             |                     |                |                  |             |
| Message Box 🗸                         | Please select Service       | Payment of Electricity Tax - Non Licenses -V 1 | ¥                    | Select lask | Verification by DEI | Ţ              |                  |             |
| <ul> <li>Sent Applications</li> </ul> | From Date :                 | 01/01/2017                                     |                      | To Date :   | 16/04/2019          | =              |                  |             |
| Grievance <                           | App Ref No.                 |                                                |                      |             |                     |                |                  |             |
| Payment Settlement Report 🛛 🔇         |                             |                                                |                      |             |                     |                |                  | El Get Data |
| DSC Management <                      |                             |                                                |                      |             |                     |                |                  |             |
| Department/Local Body Mapping         | Showing 1 to 2 of 2 entries |                                                |                      |             |                     |                |                  |             |
| Reports <                             | SI.No. A                    | pplication Number                              |                      | Status      | Action              | Return to Pool |                  |             |
| Department Level Configuration        | 2                           | N8035190000017                                 |                      | Forwarded   | Pul                 |                |                  |             |
| SMS Configuration <                   |                             |                                                |                      |             |                     |                |                  |             |
| Web Service Integration 🤇             |                             |                                                |                      |             |                     |                |                  |             |
|                                       |                             |                                                |                      |             |                     |                |                  |             |

| Approve or reject based c | on the details provided | . Add remarks if applicable. |
|---------------------------|-------------------------|------------------------------|
|---------------------------|-------------------------|------------------------------|

| ಕರ್ನಾಟಕ ಸರ್ಕಾರ                              | ಸೇವಾ ಸಿಂಧು<br>Seva Sindhu ತಾರ್ಷ್            |             |
|---------------------------------------------|---------------------------------------------|-------------|
| =                                           | 戶Thomes 1                                   | inguage 🌡   |
| Canadan Name                                | Basement of Classicity, Ten Man Lincome     |             |
| 4 Service name                              | regiment of alectronicy ran - non alectores |             |
| Current Task-                               | Venfication by DEI                          |             |
| Application Reference Number-               | EN8035190000017                             |             |
| Application Received Date-                  | 16-04-2019                                  |             |
|                                             |                                             |             |
| <ul> <li>View Processing History</li> </ul> |                                             |             |
| teport <                                    |                                             |             |
| Verification by DEI                         |                                             |             |
| dy Mappint: Verification by DEI             |                                             |             |
| < Action#stb *                              |                                             |             |
|                                             | ⊛ Approve'ಅನುಮೂ(ದಿಸಿ                        |             |
| 5                                           |                                             |             |
| Remarks/airDe *                             | approved                                    |             |
| n                                           |                                             |             |
|                                             |                                             |             |
|                                             |                                             |             |
|                                             | E Submit SReset Cancel                      | C Back to 1 |
|                                             |                                             |             |
|                                             |                                             |             |
|                                             |                                             |             |

OUTPUT certificate will be generated. NO need of signing.

| → C ① Not se                  | ecure serviceonline.gov.in/configureka/applicationAction.d | o?OWASP_CSRFTOKEN=EZH9-JELQ-HSLR-CFIY-3HYS-2375-C4TC-P59 | Y&modifySubmission=&homeTrack= | ९ 🕁 🚯                                        |
|-------------------------------|------------------------------------------------------------|----------------------------------------------------------|--------------------------------|----------------------------------------------|
|                               |                                                            | ಸೇವಾ ಸಿಂಧು<br>Seva Sindhu                                | ile cob                        |                                              |
| Menu                          | =                                                          |                                                          |                                | P <sup>a</sup> Themes Language 🌡 DEI-Bagaliz |
| Manage Service <              |                                                            |                                                          |                                |                                              |
| Aanage Profile 🛛 🔇            | Document(s) to be generated                                |                                                          |                                |                                              |
| ser Management <              | Document Name                                              | DSC Required                                             | View Document                  |                                              |
| lessage Box 🗸 🗸               | Output Certificate                                         | Not Required                                             | 2                              |                                              |
|                               |                                                            |                                                          | -                              |                                              |
| Sent Applications             |                                                            |                                                          | PSubmit PEditForm              | View Form O Cancel + Back to Inbox           |
|                               |                                                            |                                                          |                                |                                              |
| ayment Settlement Report 🤇    |                                                            |                                                          |                                |                                              |
| SC Management <               |                                                            |                                                          |                                |                                              |
| epartment/Local Body Mapping  |                                                            |                                                          |                                |                                              |
|                               |                                                            |                                                          |                                |                                              |
| epartment Level Configuration |                                                            |                                                          |                                |                                              |
| MS Configuration <            |                                                            |                                                          |                                |                                              |
| eb Service Integration 〈      |                                                            |                                                          |                                |                                              |
|                               |                                                            |                                                          |                                |                                              |
|                               |                                                            |                                                          |                                |                                              |
|                               |                                                            |                                                          |                                |                                              |
|                               |                                                            |                                                          |                                |                                              |
|                               |                                                            |                                                          |                                |                                              |
|                               |                                                            |                                                          |                                |                                              |
|                               |                                                            |                                                          |                                |                                              |
|                               |                                                            |                                                          |                                |                                              |

## Application will be successfully approved.

| → C U Not secure service | onune.gov.in/contigureka/applicationAction.do?OW.<br>รัณะFile สระครับ | -ಎ-್_ುರ್ನಾರ್ಯಗಳ ಕಟರು-1417-2641-2026-1273<br>ಸೇವಾ ಸಿಂಧು<br>Seva Sindhu | xmoditySupmission= & home Irack= |           | 4        | ਮ 💔       |
|--------------------------|-----------------------------------------------------------------------|-----------------------------------------------------------------------|----------------------------------|-----------|----------|-----------|
| Menu =                   |                                                                       |                                                                       |                                  | I≈ Themes | Language | 🍶 ACEI OF |
| Manage Profile <         |                                                                       |                                                                       |                                  |           |          |           |
| Message Box Y            |                                                                       |                                                                       |                                  |           |          |           |
| Inbox                    |                                                                       |                                                                       |                                  |           |          |           |
| DSC Management <         |                                                                       |                                                                       |                                  |           |          |           |
| Reports <                |                                                                       |                                                                       |                                  |           |          |           |
|                          |                                                                       | Successfully Submittee                                                | I .                              |           |          |           |
|                          |                                                                       | Back to Inbox                                                         |                                  |           |          |           |
|                          |                                                                       |                                                                       |                                  |           |          |           |
|                          |                                                                       |                                                                       |                                  |           |          |           |
|                          |                                                                       |                                                                       |                                  |           |          |           |
|                          |                                                                       |                                                                       |                                  |           |          |           |
|                          |                                                                       |                                                                       |                                  |           |          |           |
|                          |                                                                       |                                                                       |                                  |           |          |           |
|                          |                                                                       |                                                                       |                                  |           |          |           |
|                          |                                                                       |                                                                       |                                  |           |          |           |

Login to the citizen account and check the Application status to downlaod the output certificate

| ← → C ③ Not sec               | cure   se       | erviceonline.gov.in/configureka/appli                                     | cationTrack                          | kStatus.do#                   |                                       |                                      |                                             |         |          |              | Q 1                  | 🏠 🐠 i       |
|-------------------------------|-----------------|---------------------------------------------------------------------------|--------------------------------------|-------------------------------|---------------------------------------|--------------------------------------|---------------------------------------------|---------|----------|--------------|----------------------|-------------|
|                               |                 |                                                                           |                                      |                               |                                       | ಸೇವಾಸಿಂದು                            |                                             |         | - Nel    |              |                      |             |
|                               |                 | ಕರ್ನಾಟಕ ಸಕಾ.                                                              | Application                          | h Form Detail                 |                                       |                                      |                                             |         | an Con   | içb          |                      |             |
|                               |                 |                                                                           | S.No.                                | Task Name                     | Submitted Details by<br>the applicant | Documents generated<br>by the system | Status                                      | Remarks | <b>^</b> |              | El Thomas - Lannuage | 1 100       |
|                               |                 |                                                                           | 1                                    | Application<br>Submission     | Vaw                                   | Acknowlegment                        | Completed                                   | NA      | _        |              |                      | • • • • • • |
|                               | <b>Annellin</b> |                                                                           | 2                                    | Verification by<br>Caseworker | NA                                    | NI                                   | Forwarded/ಮುಂದಿನ ಕ್ರಮಕ್ಕಾಗಿ<br>ಕಳುಹಿಸಲಾಗಿದೆ | Mew     | 188      |              |                      |             |
| View Status of Application ~  | Apped           | From Date : 21                                                            | 3                                    | Verification by<br>DEI        | NA                                    | Outout Certificate                   | Approved/wrbislie(6Act                      | View    | 188      | Type Citizen |                      | •           |
|                               |                 |                                                                           |                                      |                               |                                       |                                      |                                             |         | 188      |              | -                    |             |
|                               | Carlos III      |                                                                           | Please c                             | contact the kiosk to          | collect the certificate               | at the below given details           |                                             |         |          |              | E                    | iot Data    |
| View Submitted Application(s) | Show            | 10 entries                                                                | Name : Usha<br>Mobile No. 9164850746 |                               |                                       |                                      |                                             |         | 1.00     |              | Search:              |             |
| C Manage Kosk Operations      |                 | Service Name                                                              | Email ID                             | : usha kamisetty@             | gmail.com                             | ill.com                              |                                             |         | te       |              |                      |             |
|                               |                 | Application for Internship Program in Governm                             |                                      |                               |                                       |                                      |                                             |         |          | NA           |                      |             |
|                               | 2               | Payment of Electricity Tax - License                                      |                                      |                               |                                       |                                      |                                             | c       | lose     | NA           |                      |             |
|                               | 3               | Appeal for Grievance                                                      |                                      |                               | EN80151900000.                        | 19                                   | 16/04/2019                                  | 16/04/  | 2019     | NA           |                      |             |
|                               | 4               | Payment towards Application for Right To Educa<br>ಪ್ರಕ್ರಿಯೆಗೆ ಶುಲ್ಕ ಪಾವತಿ | ion/විස්දුල ත්ත්                     | ್ಕು ಕಾಯಿದೆಯಡಿ ಪ್ರವೆ           | (# ED80151900000                      | 04                                   | 16/04/2019                                  | 16/04/  | 2019     | NA           |                      |             |
|                               | 5               | Payment of Electricity Tax - Non Licenses                                 |                                      |                               | EN80351900000                         |                                      | 16/04/2019                                  | 16/04/  | /2019    | NA           |                      |             |
|                               | 6               | Payment of Electricity Tax - Non Licenses                                 |                                      |                               | EN80351900000                         | 16                                   | 16/04/2019                                  | 16/04/  | 2019     | NA           |                      |             |
|                               |                 | Application for Ex gratia Sanction for Sheep and                          | Boat deaths                          |                               | VS006S19000001                        | 15                                   | 01/04/2019                                  | 16/04)  | 2019     | 16/04/2019   |                      |             |
|                               | 8               | Application for reservation of storage space/oU/<br>CMRF                  | ಸಲಾತಿ ಪಡೆಯ                           | ುಲು ಶೇಖರಣಾ ಸ್ಕಳಕಾ             | n wR00251900000                       | 50                                   | 15/04/2019                                  | 16/04/  | 2019     | 30/04/2019   |                      |             |
|                               | Showi           | ng 1 to 8 of 8 entries                                                    |                                      |                               |                                       |                                      |                                             |         |          |              |                      |             |
|                               |                 |                                                                           |                                      |                               |                                       |                                      |                                             |         |          |              |                      |             |
|                               |                 |                                                                           |                                      |                               |                                       |                                      |                                             |         |          |              |                      |             |
|                               |                 |                                                                           |                                      |                               |                                       |                                      |                                             |         |          |              |                      |             |
|                               |                 |                                                                           |                                      |                               |                                       |                                      | ta gov 🔘 Listin                             |         |          |              |                      |             |

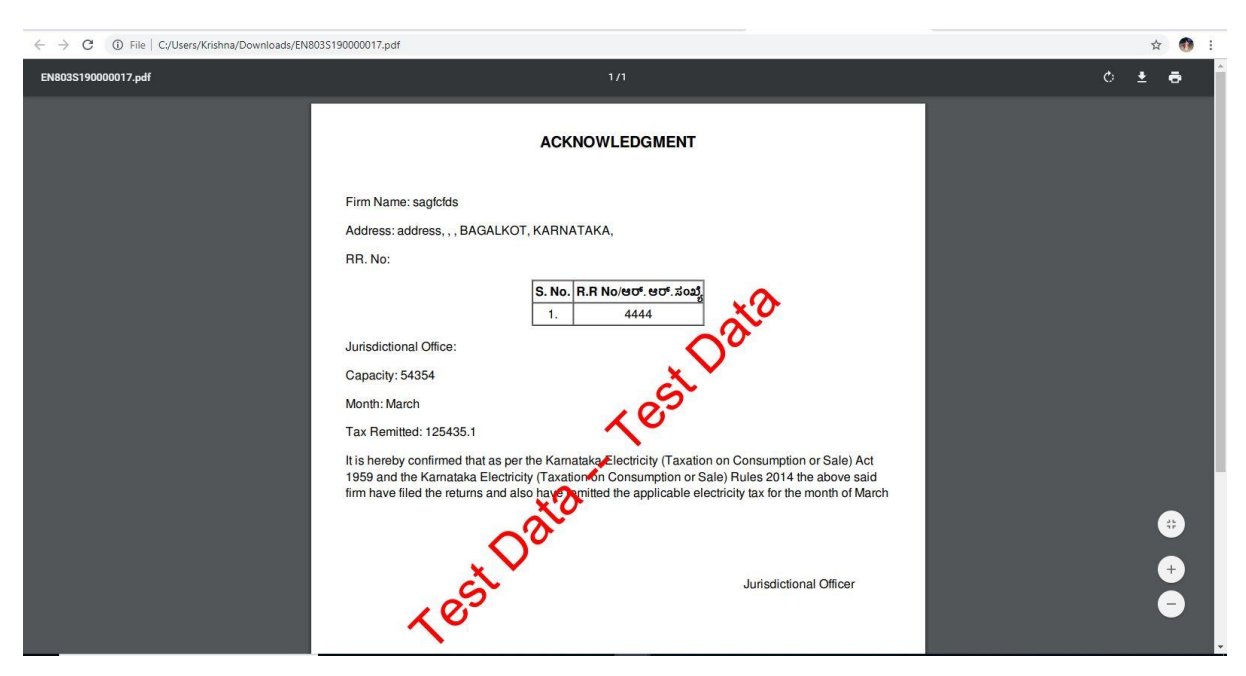

### A test OUTPUT Document is provided for reference